# Tabla de contenido

| QUE ES LA HERRAMIENTA CASA?                                                                                                    |
|----------------------------------------------------------------------------------------------------|
| ACCESO A LAS HERRAMIENTAS                                                                                                    |
| COMO GENERAR UN ACCESO A LA HERRAMIENTA2                                                                                                    |
| EXPLICACION DE LAS HERRAMIENTAS4                                                                                                    |
| HERRAMIENTA CASA                                                                                                    |
| COSTES PERSONAL ESTUDIO                                                                                                    |
| COSTES INDIRECTOS9                                                                                                    |
| CARGA DE TRABAJO11                                                                                                    |
| FACTORES DE CORRECCIÓN12                                                                                                    |
| COSTES VARIABLES                                                                                                    |
|                                                                                                    |
| % FASES14                                                                                                    |
| % FASES                                                                                                    |
| % FASES                                                                                                    |
| % FASES                                                                                                    |
| % FASES                                                                                                    |
| % FASES                                                                                                    |
| % FASES14COSTES TRABAJO15MIS SIMULACIONES18HERRAMIENTA CASA SIMPLIFICADA19COSTES PERSONAL ESTUDIO19COSTES INDIRECTOS19CARGA DE TRABAJO19                                           |
| % FASES14COSTES TRABAJO15MIS SIMULACIONES18HERRAMIENTA CASA SIMPLIFICADA19COSTES PERSONAL ESTUDIO19COSTES INDIRECTOS19CARGA DE TRABAJO19FACTORES DE CORRECCIÓN19                   |
| % FASES14COSTES TRABAJO15MIS SIMULACIONES18HERRAMIENTA CASA SIMPLIFICADA19COSTES PERSONAL ESTUDIO19COSTES INDIRECTOS19CARGA DE TRABAJO19FACTORES DE CORRECCIÓN19COSTES VARIABLES19 |

## QUE ES LA HERRAMIENTA CASA?

La Herramienta CASA (Costes en Andalucía de producción de Servicios de Arquitectura) es una herramienta producida por El Consejo Andaluz de Colegios Oficiales de Arquitectos (CACOA) que se pone a disposición de los colegiados para facilitar el cálculo aproximado de los costes de producción de los Servicios de Arquitectura.

En las siguientes condiciones:

.- La herramienta estará disponible y se accederá únicamente desde la WEB del CACOA.

.- La herramienta se ofrece "as is", es decir, "tal cual" como es, sin que el CACOA tenga intervención alguna en su despliegue, código o fiabilidad.

.- La herramienta NO recopila Datos de Carácter Personal. De esta forma el CACOA NO almacenará información de los posibles usuarios.

- La herramienta tendrá carácter gratuito.

.- El CACOA no responde, ni avala, ni garantiza ni prescribe la herramienta, ni se hace responsable de los resultados que la utilización de ésta arroje. Por ello el CACOA no garantiza la veracidad de los resultados y por tanto no los hace vinculantes.

# ACCESO A LAS HERRAMIENTAS

Entraremos en las Herramientas CASA y CASA SIMP a través del enlace existente en la página WEB www.cacoa.es

Para poder acceder hay que estar registrado en la WEB

### COMO GENERAR UN ACCESO A LA HERRAMIENTA

Previamente hay que generar una clave para acceder a la herramienta Para ello la primera vez que accedamos nos aparecerá la siguiente pantalla:

| Acceso a              | a la                   |
|-----------------------|------------------------|
| Herram                | enta                   |
| Clave de acc          | eso                    |
| 1                     |                        |
| Password              |                        |
|                       | <b>a</b> 🔊             |
| 🕑 Recordar            | me                     |
| Si es la primer       | a vez que utiliza la   |
| herramienta, <u>o</u> | ree una nueva clave de |
| acceso                |                        |

La primera vez tendremos que crear una nueva clave de acceso. Pulsamos en el apartado correspondiente.

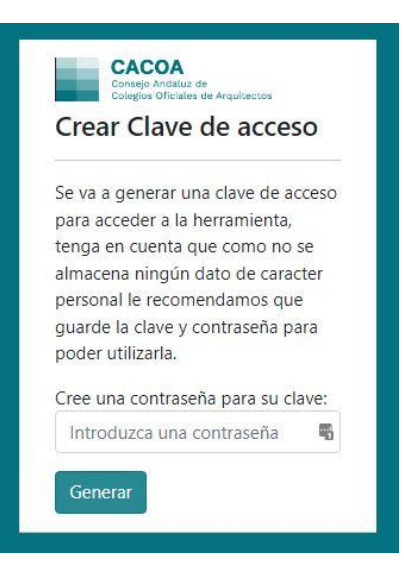

El procedimiento nos pide que introduzcamos una contraseña.

Dicha Contraseña solamente es conocida por el usuario que la introduce y no hay posibilidad de cambio ni de recuperación, por lo que se deberá guardar a buen recaudo.

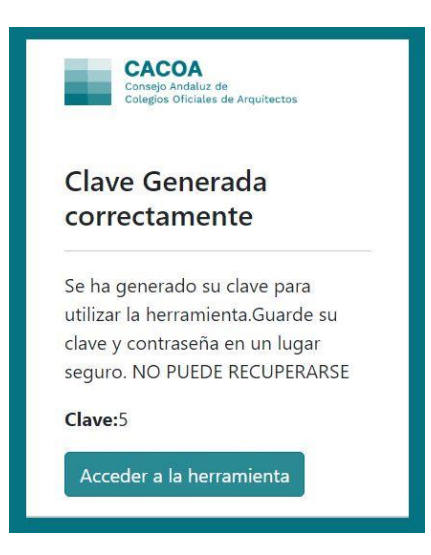

El sistema nos otorga un nº, que posteriormente tendremos que introducir al entrar. En el caso de la imagen es el 5

Una vez creada nuestra clave procederemos a acceder al sistema con el procedimiento de la primera imagen.

# EXPLICACION DE LAS HERRAMIENTAS

| Menú Herramienta CASA CASA Simplificada Mis                                                                               | iimulaciones Salir                                                |                                                                          |
|----------------------------------------------------------------------------------------------------|-------------------------------------------------------------------|--------------------------------------------------------------------------|
| Aplicación de Costes en Andalucía de<br>producción de Servicios de Arquitectura<br>(CASA)<br>Crea una simulación completa | <b>Aplicación CASA simplificada</b><br>Crea una simulación rápida | <b>Mis simulaciones</b><br>Revise sus simulaciones creadas anteriormente |

En la primera pantalla el menú superior tiene las opciones:

MENU: Volver a este menú principal HERRAMIENTA DE COSTES: Acceso al calculo con la herramienta CASA HERRAMIENTA SIMPLIFICADA: Acceso al cálculo con la herramienta CASA Simplificada MIS SIMULACIONES: Acceso a cálculos previos archivados SALIR: volver a la WEB Cacoa.es

Además, se puede acceder a las opciones correspondientes pulsando en la zona de la pantalla central

Comencemos por la Herramienta CASA:

### HERRAMIENTA CASA

Al pulsar sobre cualquiera de las 2 opciones nos vamos a la siguiente pantalla

| ulo de costes de Produco   | 100                           |                      |              |                                 |         |         |              |   | ceasing a subject |
|----------------------------|-------------------------------|----------------------|--------------|---------------------------------|---------|---------|--------------|---|-------------------|
| tes Personal Estudio Coste | s Indirectos Cargo de Trabajo | Factores de Correció | n Coste      | s Variables % Fases e inte      | vinien  | tes Co  | stes Trabajo |   |                   |
|                            | Costes Trabajadores           | +Аласк Спаро Нанко   |              |                                 |         |         |              |   |                   |
|                            | T Grupo Trabajado             | es 1                 |              |                                 |         |         |              |   |                   |
|                            | Sueldo Trabajador             |                      |              |                                 |         |         |              |   |                   |
|                            | Coste: 0                      | €                    | Periodo      | 15 mensualidades                | *       | Anual   | 0            | € |                   |
|                            | Comentario:                   | Tabla salarial mas c | sinplamenti  | as Cornenio Oficinas Técnicas d | P_Citch | para wi |              |   |                   |
|                            | Seguridad Social              |                      |              |                                 |         |         |              |   |                   |
|                            | Coste: 0                      | ¢                    | Periodo      | 15 mensualidades                | Ŷ       | Anualt  | 0            | € |                   |
|                            | Comentario:                   | 5.5. 28,30% (SUELD   | 0) - 11NA 25 | 0 e                             |         |         |              |   |                   |
|                            | Seguro RC                     |                      |              |                                 |         |         |              |   |                   |
|                            | Coste: 0                      | €                    | Periodo      | Mensual                         | ٠.      | Anualt  | ٥            | ¢ |                   |
|                            | Comentario:                   | (En caso de Socios o | Trabajadare  | s en Régimen de Autónomo)       |         |         |              |   |                   |
|                            | Trabajaciores                 |                      |              |                                 |         |         |              |   |                   |
|                            | Nº Trabajadores               | 1                    |              |                                 |         |         |              |   |                   |
|                            | Consentario:                  | Para Jornadas no co  | impletas int | roducir decimales               |         |         |              |   |                   |
|                            | Tipo Trabajador               |                      |              |                                 |         |         |              |   |                   |
|                            | Comentario:                   |                      |              |                                 |         |         |              |   |                   |

En ella podemos ver que la herramienta cuenta con 7 Pestañas en la parte superior

Al iniciarse estamos en la primera de ellas "Costes Personal Estudio"

Las otras pestañas son:

Costes Personal Estudio. Costes Indirectos Carga de Trabajo Factores de Corrección Costes Variables %Fases e intervinientes Costes Trabajo.

Todas ellas son de fácil manejo y comprensión, hay que ir rellenando los datos que nos piden una a una, hasta al final conseguir el objetivo que es calcular el coste de producción de un supuesto de trabajo. Vamos a ir viendo las diferentes opciones.

### COSTES PERSONAL ESTUDIO

| culo de costes de F    | roducción         |         |              |                      |               |                                |         |                 |             |   | Guardar 🖬 | Impri |
|------------------------|-------------------|---------|--------------|----------------------|---------------|--------------------------------|---------|-----------------|-------------|---|-----------|-------|
| ostes Personal Estudio | Costes Indirectos | Carga   | de Trabajo   | Factores de Correci  | ón Coste      | es Variables % Fases e inter   | vinient | es Cos          | tes Trabajo |   |           |       |
|                        | Co                | ites Tr | abajadores   | +Añadir Grupo Nuevo  |               |                                |         |                 |             |   |           |       |
|                        |                   | Grup    | o Trabajador | es 1                 |               |                                |         |                 |             |   |           |       |
|                        | s                 | eldo    | rabajador    |                      |               |                                |         |                 |             |   |           |       |
|                        | c                 | oste:   | 0            | €                    | Periodo       | 15 mensualidades               | ~       | Anual:          | 0           | € |           |       |
|                        | þ                 | oment   | ario:        | Tabla salarial mas   | complemente   | os Convenio Oficinas Técnicas. | Click   | <u>para ver</u> |             |   |           |       |
|                        | 5                 | gurid   | ad Social    |                      |               |                                |         |                 |             |   |           |       |
|                        | c                 | oste:   | 0            | €                    | Periodo       | 15 mensualidades               | ~       | Anual:          | 0           | € |           |       |
|                        | C                 | oment   | ario:        | S.S. 28,30% (SUELD   | 0)= HNA 29    | 00 €                           |         |                 |             |   |           |       |
|                        | S                 | guro    | RC           |                      |               |                                |         |                 |             |   |           |       |
|                        | c                 | oste:   | 0            | €                    | Periodo       | Mensual                        | ~       | Anual:          | 0           | € |           |       |
|                        | C                 | oment   | ario:        | (En caso de Socios o | Trabajadore   | is en Régimen de Autónomo)     |         |                 |             |   |           |       |
|                        | т                 | abajad  | lores        |                      |               |                                |         |                 |             |   |           |       |
|                        | N                 | o Traba | ajdores      | 1                    |               |                                |         |                 |             |   |           |       |
|                        | C                 | oment   | ario:        | Para Jornadas no c   | ompletas inti | roducir decimales              |         |                 |             |   |           |       |
|                        | т                 | po Tra  | bajador      |                      |               |                                |         |                 |             |   |           |       |

En la parte superior vemos al lado de Costes Trabajadores un botón de "+ <u>Añadir Grupo Nuevo</u>". En principio no es necesario pulsar en el botón hasta no haber completado la información del Grupo 1

Más abajo vemos: "Grupo Trabajadores 1" y vamos a empezar a rellenar los valores que nos solicita la aplicación

Primeramente, el Sueldo del Trabajador. Este concepto se refiere al Sueldo Bruto a percibir. En la persiana desplegable podemos elegir la periodicidad entre 12 14 15 meses y anual.

Esto es así porque dependiendo de los convenios colectivos de aplicación por zonas puede variar el número de pagas anuales.

Así si elegimos 12 pagas se entiende que las pagas extraordinarias están prorrateadas a 12 pagas.

Si elegimos 14 o 15 pagas es porque hay convenios que contemplan ese número de pagas

Y anual si tenemos el dato (algunos convenios colectivos contemplan esta cifra global en sus tablas salariales.

Si no se conoce el convenio de aplicación o no se sabe como aplicarlo puede ser de utilidad acceder a las tablas salariales que aparecen al pulsar en el enlace de la ayuda que aparece inmediatamente debajo. Al pulsar en "<u>Click para ver</u>" nos aparece una página WEB en la que se recogen los convenios colectivos de aplicación en Andalucía más el de aplicación a nivel nacional que se pueden descargar para su lectura y manejo.

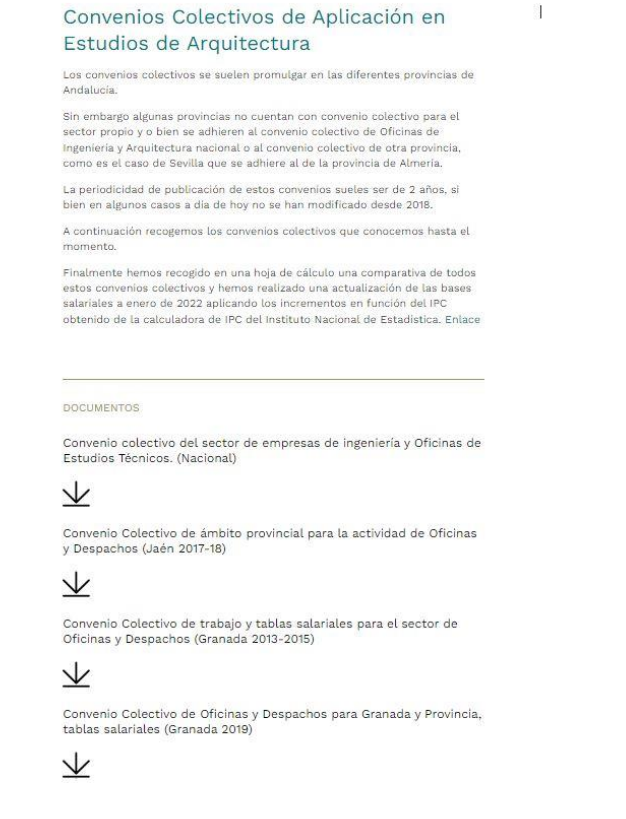

Además, al final de la página aparece un enlace para la descarga de una hoja de cálculo en la que se ha pretendido recoger la mayoría de los conceptos aplicables en los convenios colectivos anteriores actualizados con la aplicación del IPC correspondiente al año en curso.

| OFICINAS Y DESPACHOS DE ARQUITECTURA. ALMERIA (2011 | 1                  |             | -           |                     |                     |                   |                 |                 | -         |          |         |         | _     |
|-----------------------------------------------------|--------------------|-------------|-------------|---------------------|---------------------|-------------------|-----------------|-----------------|-----------|----------|---------|---------|-------|
| TABLA SALARIAL                                      | SALARIO BASE (2018 |             | B) PLUS ASI | STENCIA (2018) PLUS | RANSPORTE (2018) 1  | OTAL ANUAL (2018) | TOTAL MENSUAL T | OTAL PRORATEADO | POR HORAS |          |         |         |       |
|                                                     | MENSUAL x15        | MENSUAL x11 | Diario      | Diario              |                     | 2018              | 2018            | 2018            | 2018      | 2022     | 2022    | 2022    | 2021  |
| ECNICO DE GRADO SUPERIOR                            | 1541.44            | 84.8        | 2           | 2.12                | 3.20                | 26150.02          | 1691.95         | 2179.17         | 14.40     | 28451.22 | 1840.85 | 2370.94 | 15.67 |
| SESTOR DE PROYECTOS                                 | 1387.97            | 84.8        | 2           | 2.12                | 3.20                | 23771.24          | 1538.48         | 1980.94         | 13.09     | 25863.10 | 1673.87 | 2155.26 | 14.24 |
| TÉCNICO DE GRADO MEDIO                              | 1387.28            | 84.8        | 2           | 2.12                | 3.20                | 23760.54          | 1537.79         | 1980.05         | 13.08     | 25851.47 | 1673.12 | 2154.29 | 14.24 |
| EFE/A DE DELINEACIÓN                                | 1340.34            | 84.8        | 2           | 2.12                | 3.20                | 23032.97          | 1490.85         | 1919.41         | 12.68     | 25059.87 | 1622.05 | 2088.32 | 13.80 |
| DELINEANTE PROYECTISTA                              | 1340.34            | 84.8        | 2           | 2.12                | 3.20                | 23032.97          | 1490.85         | 1919.41         | 12.68     | 25059.87 | 1622.05 | 2088.32 | 13.80 |
| DELINEANTE DE PRIMERA                               | 1288.91            | 84.8        | 2           | 2.12                | 3.20                | 22235.81          | 1439.42         | 1852.98         | 12.24     | 24192.56 | 1566.09 | 2016.05 | 15.32 |
| DELINEANTE DE SEGUNDA                               | 1245.47            | 84.8        | 2           | 2.12                | 3.20                | 21562.49          | 1395.98         | 1796.87         | 11.87     | 23459.98 | 1518.83 | 1955.00 | 12.92 |
| DIBUJANTE                                           | 1090.41            | 84.8        | 2           | 2.12                | 3.20                | 19159.06          | 1240.92         | 1596.59         | 10.55     | 20845.05 | 1350.12 | 1737.09 | 11.48 |
| ALCADOR                                             | 988.40             | 84.8        | 2           | 2.12                | 3.20                | 17577.90          | 1138.91         | 1464.83         | 9.68      | 19124.76 | 1239.14 | 1593.73 | 10.53 |
| INALISTA, PROGRAMADOR                               | 1340.34            | 84.8        | 2           | 2.12                | 3.20                | 23032.97          | 1490.85         | 1919.41         | 12.68     | 25059.87 | 1622.05 | 2088.32 | 13.80 |
| FICIAL ADMINISTRATIVO DE 1                          | 1245.47            | 84.8        | 2           | 2.12                | 3.20                | 21562.49          | 1395.98         | 1796.87         | 11.87     | 23459.98 | 1518.83 | 1955.00 | 12.92 |
| OFICIAL ADMINISTRATIVO DE 28                        | 1146.58            | 84.8        | 2           | 2.12                | 3.20                | 20029.69          | 1297.09         | 1669.14         | 11.03     | 21792.30 | 1411.24 | 1816.03 | 12.00 |
| AUXILIAR ADMINISTRATIVO                             | 909.35             | 84.8        | 2           | 2.12                | 3.20                | 16352.63          | 1059.86         | 1362.72         | 9.00      | 17791.66 | 1153.13 | 1482.64 | 9.80  |
| ENCARGADO/A REPROGRAFIA                             | 1146.58            | 84.8        | 2           | 2.12                | 3.20                | 20029.69          | 1297.09         | 1669.14         | 11.03     | 21792.30 | 1411.24 | 1816.03 | 12.00 |
| AYUDANTE REPROGRAFIA                                | 909.35             | 84.8        | 2           | 2.12                | 3.20                | 16352.63          | 1059.85         | 1362.72         | 9.00      | 17791.66 | 1153.13 | 1482.64 | 9.80  |
| ASPIRANTE MAYOR DE 18 AÑOS                          | 806.55             | 84.8        | 2           | 2.12                | 3.20                | 14759.23          | 957.06          | 1229.94         | 8.13      | 16058.04 | 1041.28 | 1338.17 | 8.84  |
| ASPIRANTE MENOR DE 18 AÑOS                          | 581.40             | 84.8        | 2           | 2.12                | 3.20                | 11269.40          | 731.91          | 939.12          | 6.21      | 12261.11 | 796.32  | 1021.76 | 6.75  |
| PC 2018-2022                                        | 8.8                |             | https://s   | www.ine.es/varips   |                     |                   |                 |                 |           |          |         |         |       |
|                                                     | 249                |             | https://v   | www.dias-laborable: | s.es/dias_laborable | s_feriados_2022.h | tm#             |                 |           |          |         |         |       |
|                                                     | 1816               |             |             |                     |                     |                   |                 |                 |           |          |         |         |       |
| NUMERO DE PAGAS                                     | 15+0,5             |             |             |                     |                     |                   |                 |                 |           |          |         |         |       |

Introducimos el valor del Coste del Sueldo y su Periodicidad.

A continuación, el apartado Seguridad Social.

En estas casillas introducimos el coste que para el estudio tiene este trabajador o grupo de trabajadores y su periodicidad.

El apartado sirve tanto para casos de trabajadores por cuenta ajena en cuyo caso habría que introducir el coste de la Seguridad Social que como dice la ayuda en este momento esta estipulado en un 28,30% (parte de la empresa) o también el caso de trabajador por cuenta propia (Puede ser el socio o propietario del estudio o un colaborador) en cuyo caso se introducirá el coste de la mutua correspondiente (por ejemplo, HNA)

El siguiente apartado de RC (responsabilidad civil) será para rellenar únicamente en el caso de los socios o trabajadores por cuenta propia. Aquí pondremos el coste del seguro ya sea mensual trimestral semestral o anual.

A continuación, debemos de introducir el nº de trabajadores de este grupo. Para el caso de que haya varios trabajadores con las mismas condiciones.

En Tipo de Trabajador podremos introducir una descripción para recordar posteriormente tipo "Delineantes" "Administrativos" o si es para una persona en concreto el nombre o el cargo.

| lculo de costes de P    | roducción         |                                                |                                                                                                    |   | Guardar 🗃 | Imprimir I |
|-------------------------|-------------------|------------------------------------------------|----------------------------------------------------------------------------------------------------|---|-----------|------------|
| Costes Personal Estudio | Costes Indirectos | Carga de Trabajo                               | Factores de Correción Costes Variables % Fases e intervinientes Costes Trabajo                               |   |           |            |
|                         |                   | Tipo Trabajador<br>Comentario:                 | Delincantes                                                                                                  |   |           |            |
|                         |                   | Horas<br>Horas Trabajo<br>Anuales              | 1600                                                                                                    | 0 |           |            |
|                         |                   | Comentario:<br>Horas de Trabajo<br>Efectivo    | Según diferentes convenios colectivos (en torno a 1800h en 2022) ( <b>P</b> <u>Cloir outra ve</u><br>1440.00 | Ø |           |            |
|                         |                   | Comentario:<br>Horas de Trabajo<br>Producción: | 20% Trabaja na productivos sobre Anual<br>1296.00                                                            | Q |           |            |
|                         |                   | Comentario:<br>Totales Grupo                   | 10%. Trabaja na dedicado al encargo sabre efectivo                                                           |   |           |            |
|                         |                   | Coste Trabajador:                              | 28867.50                                                                                                    | e |           |            |
|                         |                   | Coste Grupo<br>Trabajadores:                   | 57735.00                                                                                                    |   |           |            |
|                         |                   | Horas Producción<br>Grupo                      | 2592.00                                                                                                    | 0 |           |            |
|                         |                   | Coste Hora-Grupo<br>Trabajadores:              | 22.27                                                                                                    | ¢ |           |            |

En Horas de trabajo anuales se introducirá el nº de horas que dedica por convenio cada persona a su trabajo.

Se ha puesto como ejemplo 1800, pero en cada convenio, comunidad o provincia puede venirnos indicado el nº de horas.

Si pulsamos en <u>Click para ver</u> podremos acceder a los convenios de aplicación en Andalucía y a un resumen de los convenios en el que se recogen las horas oficiales.

Los dos siguientes apartados son meramente informativos y se refieren a las horas de trabajo efectivas y a las horas de producción de trabajos (Son las horas de Trabajo Anuales, afectadas por un % reductor)

Posteriormente tenemos los Totales del Grupo que son el Coste de cada trabajador, El Coste toral de los Trabajadores de este Grupo y el total de las horas de Producción de este Grupo.

Finalmente, el Coste por Hora del Grupo de Trabajadores.

En el siguiente apartado se recoge el total de Costes Tiempos y Coste Hora de Producción del estudio.

En el caso de un único Grupo de Trabajadores coincidirán los dos últimos apartados.

Lo habitual es que el estudio lo formen varias personas o grupos de personas por lo que deberemos introducir más grupos de trabajadores.

| culo de costes de P    | roducción         |                     |                      |              |                                |                        |                |   | Guardar 🖬 🛛 İmprim |
|------------------------|-------------------|---------------------|----------------------|--------------|--------------------------------|------------------------|----------------|---|--------------------|
| ostes Personal Estudio | Costes Indirectos | Carga de Trabajo    | Factores de Correció | n Coste      | s Variables % Fases e interv   | nientes                | Costes Trabajo |   |                    |
|                        |                   | Costes Trabajadores | +Añadir Grupo Nuevo  |              |                                |                        |                |   |                    |
|                        | ſ                 | Grupo Trabajador    | res 4                |              |                                |                        |                |   |                    |
|                        |                   | Sueldo Trabajador   |                      |              |                                |                        |                |   |                    |
|                        |                   | Coste: 1400         | €                    | Periodo      | 15 mensualidades               | ~ An                   | ual: 21000.00  | € |                    |
|                        |                   | Comentario:         | Tabla salarial mas c | omplemento   | os Convenio Oficinas Técnicas. | Click para             | ver            |   |                    |
|                        |                   | Seguridad Social    |                      |              |                                |                        |                |   |                    |
|                        |                   | <b>Coste:</b> 396   | €                    | Periodo      | 15 mensualidades               | ~ An                   | ual: 5940.00   | € |                    |
|                        |                   | Comentario:         | S.S. 28,30% (SUELD)  | 0)= HNA 29   | 0€                             |                        |                |   |                    |
|                        |                   | Seguro RC           |                      |              |                                |                        |                |   |                    |
|                        |                   | Coste: 0            | €                    | Periodo      | Mensual                        | <ul><li>✓ An</li></ul> | ual: 0.00      | € |                    |
|                        |                   | Comentario:         | (En caso de Socios o | rrabajadore  | s en kegunen de Autonomo)      |                        |                |   |                    |
|                        |                   | Trabajadores        |                      |              |                                |                        |                |   |                    |
|                        |                   | Comentario:         | Para Jornadas no co  | mpletas intr | nducir decimales               |                        |                |   |                    |
|                        |                   | Tipo Trabajador     | Administrativo/A     |              |                                |                        |                |   |                    |
|                        |                   |                     | -                    |              |                                |                        |                |   |                    |

Para ello ascendemos al comienzo de la página hasta el botón +Añadir Grupo Nuevo

|                     | roduction                    |                                                                                         | Guardar 🖬 🖿 |
|---------------------|------------------------------|-----------------------------------------------------------------------------------------|-------------|
| es Personal Estudio | Costes Indirectos Carga de 1 | abajo Factores de Correción Costes Variables % Fases e intervinientes Costes Tra        | ibajo       |
|                     | Tipo Trabaja<br>Comentario:  | or Administrativo/A                                                                     |             |
|                     | Horas<br>Horas Trabaj        | 1800                                                                                    | Ø           |
|                     | Anuales<br>Comentario:       | Según diferentes convenios colectivos (en torno a 1800h en 2022) 🖉 <u>Click paro ve</u> |             |
|                     | Horas de Tra<br>Efectivo     | ajo 1440.00                                                                             | 0           |
|                     | Horas de Tra<br>Producción:  | zow maayo no poducinos sobre vitadi<br>zajo 1296.00                                     | 0           |
|                     | Comentario:                  | 10% Trabajo no dedicado al encargo sobre efectivo                                       |             |
|                     | Totales Grup                 |                                                                                         |             |
|                     | Coste Traba                  | dor: 26940.00                                                                           | €           |
|                     | Coste Grupo<br>Trabajadore   | 26940.00                                                                                | €           |
|                     | Horas Produ<br>Grupo         | ción 1296.00                                                                            | Ø           |
|                     | Coste Hora-<br>Trabajadore   | rupo 20.79                                                                              | ¢           |

Al pulsar se creará un nuevo Grupo y rellenaremos los campos como en el primero.

Una vez rellenos veremos que el Resumen total ya no coincide con el de ningún grupo si no que será la suma y el promedio de todos los grupos

| No                                 |                                               |   |
|------------------------------------|-----------------------------------------------|---|
| Totales                            |                                               |   |
| Coste Trabajadores<br>Estudio:     | 153526.20                                     | € |
| Comentario:                        | Coste total Trabajadores estudio              |   |
| Tiempo total<br>producción estudio | 6480.00                                       | ٢ |
| Comentario:                        | Horas totales de producción anual del estudio |   |
| Coste Hora<br>Producción estudio   | 23.69                                         | € |
| Comentario:                        | Coste laboral por hora de producción €/h      |   |

Habremos obtenido entonces el Coste de todos los trabajadores del Estudio El Tiempo total de producción del Estudio y el Coste por Hora de Producción del Estudio.

### COSTES INDIRECTOS

En esta pestaña introduciremos todos los costes que tenemos en nuestro estudio que sean independientes de los Proyectos. Es decir que son Costes que tenemos que afrontar tengamos o no trabajos en ejecución.

| Calculo de costes de    | Producción        |                     |                 |                      |               |                             |            |        |   |   | Guardar 🗃 | Imprimir 🖶 |
|-------------------------|-------------------|---------------------|-----------------|----------------------|---------------|-----------------------------|------------|--------|---|---|-----------|------------|
| Costes Personal Estudio | Costes Indirectos | Carga de Trabajo    | Factores de l   | Correción Costes \   | /ariables     | % Fases e intervinientes    | Costes Tra | abajo  |   |   |           |            |
|                         |                   | Alquiler            | es / Amortizaci | iones                |               |                             |            |        |   |   |           | - i        |
|                         |                   | Coste:              | 0               | €                    | Periodo       | Mensual                     | ÷          | Anual: | 0 | € |           |            |
|                         |                   | Coment              | ario:           | Alquiler Local o Amo | ortizacion en | caso de local propio        |            |        |   |   |           |            |
|                         |                   | Suminis             | tros            |                      |               |                             |            |        |   |   |           |            |
|                         |                   | Coste:              | 0               | €                    | Periodo       | Mensual                     | ~          | Anual: | 0 | € |           |            |
|                         |                   | Coment              | ario:           | Agua+Luz+Teléfono    | +Limpieza+    | Seguros                     |            |        |   |   |           |            |
|                         |                   | Licencia            | s Informaticas  |                      |               |                             |            |        |   |   |           |            |
|                         |                   | Coste:              | 0               | €                    | Periodo       | Mensual                     | ~          | Anual: | 0 | € |           |            |
|                         |                   | Coment              | ario:           | Licencias Programos  | de CAD BIN    | f Caiculo etc               |            |        |   |   |           |            |
|                         |                   | Costes F            | inancieros      |                      |               |                             |            |        |   |   |           |            |
|                         |                   | Coste:              | 0               | €                    | Periodo       | Mensual                     | ÷          | Anual: | 0 | ¢ |           |            |
|                         |                   | Coment              | ario:           | Costes de finacieros | Prestamos P   | lólizos de Crédito etc.     |            |        |   |   |           |            |
|                         |                   | Otros Co            | ostes           |                      |               |                             |            |        |   |   |           |            |
|                         |                   | Coste:              | 0               | €                    | Periodo       | Mensual                     | ~          | Anual: | 0 | € |           |            |
|                         |                   | Coment              | ario:           | Colegiación+Consur   | nibles+Amo    | rtización Equipos+Asesores+ | Tributos   |        |   |   |           |            |
|                         |                   | Totales             |                 |                      |               |                             |            |        |   |   |           |            |
|                         |                   | Costes I            | Indirectos -    | 0.00                 |               |                             |            |        |   | € |           |            |
|                         |                   | Tasa de<br>Indirect | costes          | 0.00                 |               |                             |            |        |   | ¢ |           |            |
|                         |                   |                     |                 |                      |               | 0. 1. 11                    |            |        |   |   |           |            |

Así en el primer grupo tendremos que introducir el Coste de Alquileres o Amortizaciones del local. En caso de no tenerlo se puede dejar a cero, pero siempre hay que tener en cuenta de que se puede aplicar un % de la vivienda propia en su caso.

Suministros: Aquí como dice el comentario podremos poner los gastos de Agua Luz teléfono Limpieza seguros de local etc.

Licencias Informáticas, epígrafe cada vez más al alza y muy necesario de tener en cuenta. Cada día trabajamos con más programas informáticos y la tendencia es al pago por meses o incluso por uso. Si se contempla la compra habría que tener en cuenta las amortizaciones oficiales para repercutirlo mensualmente.

Costes financieros. Contemplaremos los costes bancarios de préstamos, pólizas de crédito y avales. Etc.

Otros Costes: Aquí podremos poner todos los que tenga nuestro estudio y que no se hayan contemplado antes.

Todas estas cantidades podremos introducirlas por meses, trimestres, semestres o años en los desplegables de cada una de ellas.

| cuid de costes de     | Production        |                    |                |                        |              |                            |            |        |         |   | Guar |  |
|-----------------------|-------------------|--------------------|----------------|------------------------|--------------|----------------------------|------------|--------|---------|---|------|--|
| stes Personal Estudio | Costes Indirectos | Carga de Trabajo   | Factores de    | Correción Costes V     | ariables     | % Fases e intervinientes   | Costes Tr  | abajo  |         |   |      |  |
|                       |                   | Alquite            | res / Amortiza | ciones                 |              |                            |            |        |         |   |      |  |
|                       |                   | Coste:             | 600.00         | €                      | Periodo      | Mensual                    | Ŷ          | Anual: | 7200.00 | € |      |  |
|                       |                   | Comen              | tario:         | Alquiler Local o Amo   | rtizacion en | caso de local propio       |            |        |         |   |      |  |
|                       |                   | Sumini             | stros          |                        |              |                            |            |        |         |   |      |  |
|                       |                   | Coste:             | 450.00         | ¢                      | Periodo      | Mensual                    | Ŷ          | Anual: | 5400.00 | € |      |  |
|                       |                   | Comen              | tario:         | Agua+Luz+Teléfono      | +Limpieza+   | Seguros                    |            |        |         |   |      |  |
|                       |                   |                    |                |                        |              |                            |            |        |         |   |      |  |
|                       |                   | Licencia           | as informatica |                        |              |                            |            |        |         |   |      |  |
|                       |                   | Coste:             | 800.00         | ¢                      | Periodo      | Mensual                    | *          | Anual: | 9600.00 | € |      |  |
|                       |                   | Comen              | tario:         | Licencias Programas    | de CAD BIN   | 1 Calculo etc.             |            |        |         |   |      |  |
|                       |                   | Costes             | Financieros    |                        |              |                            |            |        |         |   |      |  |
|                       |                   | Coste:             | 200.00         | €                      | Periodo      | Mensual                    | ×          | Anual: | 2400.00 | € |      |  |
|                       |                   | Comen              | tario:         | Costes de finacieros . | Prestamos P  | ólizos de Crédito etc.     |            |        |         |   |      |  |
|                       |                   | Otros C            | ostes          |                        |              |                            |            |        |         |   |      |  |
|                       |                   | Coste:             | 350.00         | €                      | Periodo      | Mensual                    | ~          | Anual: | 4200.00 | € |      |  |
|                       |                   | Comen              | tario:         | Colegiación + Consun   | nibles+Amo   | rtización Equipos+Asesores | + Tributos |        |         |   |      |  |
|                       |                   | Totales            |                |                        |              |                            |            |        |         |   |      |  |
|                       |                   | Costes<br>Ci:      | Indirectos -   | 28800.00               |              |                            |            |        |         | € |      |  |
|                       |                   | Tasa de<br>Indirec | tos:           | 4.44                   |              |                            |            |        |         | € |      |  |
|                       |                   | Comen              | tarior         | Se debe sumar al Ca    | te Hora de   | Producción                 |            |        |         |   |      |  |

Al final de la pantalla tendremos un resumen de los Costes Indirectos y la Tasa de Costes Indirectos por horas de trabajo de Producción que es el total de Costes dividido entre el nº de horas de trabajo efectivo.

Hasta aquí los datos que hemos introducido y los resultados que hemos obtenido son sin hacer referencia a ningún trabajo concreto. Es decir, lo que nos cuesta el estudio anualmente, aunque no trabajemos.

La siguiente pestaña es en la que ya vamos a introducir datos referentes al trabajo que queremos evaluar.

# CARGA DE TRABAJO

|                                          |                  |                       |                  |                          |                | C    |
|------------------------------------------|------------------|-----------------------|------------------|--------------------------|----------------|------|
| ostes Personal Estudio Costes Indirectos | Carga de Trabajo | Factores de Correción | Costes Variables | % Fases e intervinientes | Costes Trabajo |      |
| arga de trabajo                          |                  |                       |                  |                          |                |      |
| 0.00                                     |                  |                       | Carga Trabajo    |                          | 11.0           |      |
| Unifamiliar                              | Superncie mz     |                       | indice (H/m2)    |                          | H.P por usos   |      |
| Devilform Ware                           |                  |                       |                  |                          | 0              | <br> |
| umanilar                                 | 0                |                       | 0                |                          | 0              |      |
| Rehabilitacion Unifamiliar               | 0                |                       | 0                |                          | 0              |      |
| Rehabilitacion Plurifamiliar             | 0                |                       | 0                |                          | 0              |      |
| Reforma Integral Unifamiliar             | 0                |                       | 0                |                          | 0              |      |
| Reforma Integral Plurifamiliar           | 0                |                       | 0                |                          | 0              | <br> |
| Adecuación Local Comercial               | ō                |                       | o                |                          | 0              |      |
| Edificio Comercial                       | 0                |                       | 0                |                          | 0              |      |
| Aparcamiento                             | 0                |                       | 0                |                          | 0              |      |
| Residencial Público                      | 0                |                       | 0                |                          | 0              |      |
| Administrativo                           | o                |                       | 0                |                          | 0              |      |
| Piscinas Descubiertas                    | 0                |                       | 0                |                          | 0              |      |
| Deportivo                                | 0                |                       | 0                |                          | 0              |      |
| Guarderias                               | 0                |                       | 0                |                          | 0              |      |
| Colegios                                 | Ø                |                       | 0                |                          | 0              |      |
| Centro de Salud                          | 0                |                       | 0                |                          | 0              |      |
| Hospitalario                             | 0                |                       | 0                |                          | 0              |      |
| Urbanización Calles                      | 0                |                       | 0                |                          | 0              |      |
| Proyecto Urbanización UE                 | 0                |                       | o                |                          | 0              |      |
| Urbanización Plazas y Jardines           | 0                |                       | 0                |                          | 0              |      |
| Rehabilitación Energética                | 0                |                       | 0                |                          | 0              |      |

En esta pestaña vamos a introducir los datos del trabajo a realizar.

Veremos que tenemos un buen número de Tipos de trabajo (se actualizarán y ampliarán próximamente)

Aquí lo único que tenemos que introducir son los m2 de cada tipología a contemplar en el trabajo.

Se pueden añadir simultáneamente cuantas queramos.

En la tabla irán apareciendo una serie de índices de Carga de Trabajo en H/m2 y el total de Horas de Producción de cada uso.

|                            |                   |                  |                       |                  |                          |                | Guardar 🖬 | Imprimir |
|----------------------------|-------------------|------------------|-----------------------|------------------|--------------------------|----------------|-----------|----------|
| ostes Personal Estudio     | Costes Indirectos | Carga de Trabajo | Factores de Correción | Costes Variables | % Fases e intervinientes | Costes Trabajo |           |          |
| rga de trabajo             |                   |                  |                       |                  |                          |                |           |          |
| tal HP:                    | 396.75            |                  |                       | Carao Traba      |                          |                |           |          |
| Iso                        |                   | Superficie m2    |                       | Indice (H/m      | 2)                       | H.P por usos   |           | _        |
| Inifamiliar                |                   | 150.00           |                       | 2.40             |                          | 360.00         |           |          |
| lurifamillar               |                   | 0                |                       | 0                |                          | 0              |           |          |
| ehabilitacion Unifamiliar  |                   | 0                |                       | 0                |                          | 0              |           |          |
| ehabilitacion Plurifamilia | ar                | 0                |                       | 0                |                          | 0              |           |          |
| eforma Integral Unifami    | liar              | 0                |                       | 0                |                          | 0              |           |          |
| eforma Integral Plurifam   | illiar            | 0                |                       | 0                |                          | 0              |           |          |
| decuación Local Comerc     | ial               | 0                |                       | 0                |                          | 0              |           |          |
| dificio Comercial          |                   | 0                |                       | 0                |                          | 0              |           |          |
| parcamiento                |                   | 25.00            |                       | 1.47             |                          | 36.75          |           |          |
| esidencial Público         |                   | 2                |                       | ÷ 0              |                          | 0              |           |          |
| dministrativo              |                   | 0                |                       | 0                |                          | 0              |           |          |

En la parte superior de la tabla tendremos el acumulado de horas de Producción necesaria para la totalidad del trabajo.

# FACTORES DE CORRECCIÓN

En esta pestaña de la herramienta podremos "matizar" el nº de horas de producción de un trabajo en función de varios factores.

| - Services                                           | ing meridinenta ca                                     | iculo costes menta | mienta Simplificada       | Mis Simulaciones | Salir            |               |             |                |        |                |               |
|------------------------------------------------------|--------------------------------------------------------|--------------------|---------------------------|------------------|------------------|---------------|-------------|----------------|--------|----------------|---------------|
| alculo de cos                                        | tes de Producció                                       | n                  |                           |                  |                  |               |             |                | Guarda | r 🖬 Imprin     | nir 🖨         |
| Costes Personal E                                    | Estudio Costes Ind                                     | irectos Carga de   | Trabajo Factores          | de Correción     | Costes Variables | % Fases e int | ervinientes | Costes Trabajo |        |                |               |
| Factores de Com                                      | plejidad                                               |                    |                           |                  |                  |               |             |                |        |                |               |
|                                                      | For                                                    | rmal               | Funciona                  | •                | Estructu         | ıral          | Cons        | tructiva       | De i   | nstalaciones   |               |
| Total H·P                                            | Indice                                                 | %Correción         | Indice %C                 | orreción         | Indice %         | Correción     | Indice      | %Correción     | Indice | %Correció      | n             |
| 396.75                                               | Med ~ 0                                                | )                  | Med ~ 0                   | D                | Med ~ 0          |               | Med ~       | 0              | Med 🗸  | 0              |               |
| Porcentaje tota                                      | correcciones:                                          |                    | 0                         |                  |                  |               |             |                |        |                | %             |
| Valor Homogen                                        | eizado Por Compleji                                    | idad H·P:          | 396.75                    |                  |                  |               |             |                |        |                | 0             |
| Factores de Renc                                     | limiento                                               |                    |                           |                  |                  |               |             |                |        |                |               |
|                                                      | Posici                                                 | onamiento          | Distan                    | ia a Obra        | Pro              | ductividad    |             | Plazos         | Otro   | s/Localización |               |
| Total H·P                                            | Indice                                                 | %Correción         | Indice                    | %Correción       | Indice           | %Correción    | Indice      |                | Indice |                |               |
|                                                      |                                                        |                    |                           |                  |                  |               |             |                |        |                | ón            |
| 396.75                                               | Mercado Cc 🗸                                           | 0                  | entre 15 🗸                | 0                | Mec Y            | 0             | Me v        | 0              | Me 👻   | 0              | ón            |
| 396.75<br>Porcentaje total                           | Mercado Cc V                                           | 0                  | entre 15 🗸                | 0                | Mec 🛩            | 0             | Me v        | 0              | Me ×   | 0              | ón<br>%       |
| 396.75<br>Porcentaje total<br>Valor Homogen          | Mercado Cc 👻<br>I correcciones:<br>eizado Por Rendimi  | 0<br>ento H·P:     | entre 15 v<br>0<br>396.75 | 0                | Mec v            | 0             | Me v        | 0              | Me ×   | 0              | ón<br>%<br>©  |
| 396.75<br>Porcentaje total<br>Valor Homogen<br>Total | Mercado Cc 👻<br>l correcciones:<br>eizado Por Rendimio | 0<br>ento H·P:     | entre 15 ~<br>0<br>396.75 | 0                | Mec 🛩            | 0             | Me 👻        | 0              | Me v   | 0              | ón<br>%<br>() |

Primeramente, los factores de Complejidad: Formal, Funcional Estructural Constructiva y de Instalaciones. En cada uno de los factores podremos actuar en los desplegables según consideremos que la Complejidad del trabajo es Baja, Media, Alta o Muy Alta a nuestro criterio.

En función de cada trabajo se puede actuar en el nº de horas desde un -25% hasta un +37% con lo cual es posible abarcar sin cambiar el epígrafe de la carga de trabajo para un buen número de proyectos muy diferentes entre sí. Por ejemplo, se puede calcular los costes de una vivienda unifamiliar en ámbito rural o de un chalé de lujo en la costa. Actuando sobre los Factores de Complejidad.

El otro grupo de factores de complejidad tienen que ver con el rendimiento y no son tanto en función del trabajo si no del propio estudio que los realiza.

|                                                                                                    |                                                                                                    |                                                                  |                                             |                                                      |                      |                                 |                |                           |                         |                                   | _ |
|----------------------------------------------------------------------------------------------------|----------------------------------------------------------------------------------------------------|------------------------------------------------------------------|---------------------------------------------|------------------------------------------------------|----------------------|---------------------------------|----------------|---------------------------|-------------------------|-----------------------------------|---|
| ostes Personal                                                                                               | Estudio Costes I                                                                                                    | ndirectos Carga d                                                | le Trabajo 🛛 Fi                             | actores de Correción                                 | Costes Variab        | les % Fases e int               | ervinientes    | Costes Trabajo            |                         |                                   |   |
| ictores de Com                                                                                               | nplejidad                                                                                                    |                                                                  |                                             |                                                      |                      |                                 |                |                           |                         |                                   |   |
|                                                                                                    |                                                                                                    | Formal                                                           | R                                           | incional                                             | Estru                | ctural                          | Cons           | structiva                 | De in                   | stalaciones                       |   |
| fotal H·P                                                                                                    | Indice                                                                                                    | %Correción                                                       | Indice                                      | %Correción                                           | Indice               | %Correción                      | Indice         | %Correción                | Indice                  | %Correción                        |   |
| 396.75                                                                                                    | Baja 👻                                                                                                    | -S                                                               | Baja ~                                      | -5                                                   | Baja ~ -             | 5                               | Baja 🖌         | -5                        | Baja 🖌                  | -5                                |   |
|                                                                                                    |                                                                                                    |                                                                  |                                             |                                                      |                      |                                 |                |                           |                         |                                   |   |
| vrcentaie tota                                                                                               | l correcciones:                                                                                                    |                                                                  | -2                                          | 5                                                    |                      |                                 |                |                           |                         |                                   | 9 |
| rcentaje tota<br>lor Homoger                                                                                 | al correcciones:<br>neizado Por Compl                                                                                      | eiidad H-P:                                                      | -2                                          | 5                                                    |                      |                                 |                |                           |                         |                                   | 1 |
| orcentaje tota<br>alor Homoger                                                                               | al correcciones:<br>neizado Por Compl                                                                                      | ejidad H-P:                                                      | -2<br>29                                    | 5<br>7.56                                            |                      |                                 |                |                           |                         |                                   | 1 |
| orcentaje tota<br>alor Homoger<br>actores de Ren                                                             | il correcciones:<br>neizado Por Compl<br>dimiento                                                                          | ejidad H-P:                                                      | -2<br>29                                    | 5<br>7.56                                            |                      |                                 |                |                           |                         |                                   | 0 |
| orcentaje tota<br>alor Homoger<br>actores de Ren                                                             | al correcciones:<br>neizado Por Compl<br>dimiento<br>Pos                                                                   | ejidad H-P:<br>icionamiento                                      | -2<br>29                                    | 5<br>7.56<br>Distancia a Obra                        | F                    | roductividad                    |                | Plazos                    | Otros                   | ı/Localización                    | 5 |
| orcentaje tota<br>alor Homoger<br>Ictores de Ren<br>Total H-P                                                | al correcciones:<br>neizado Por Compl<br>dimiento<br>Pos<br>Indice                                                         | ejidad H-P:<br>icionamiento<br>%Correción                        | -2<br>29<br>1 Indic                         | 5<br>7.56<br>Distancia a Obra<br>e %Correciór        | F                    | roductividad<br>%Correción      | Indice         | Plazos<br>%Correción      | Otro:<br>Indice         | :/Localización<br>%Correción      | 5 |
| orcentaje tota<br>alor Homoger<br>ctores de Ren<br>otal H-P<br>396.75                                        | al correcciones:<br>neizado Por Compl<br>dimiento<br>Pos<br>Indice<br>Mercado Cc                                           | ejidad H-P:<br>icionamiento<br>%Correción<br>~ -2                | -2<br>29<br>0 Indic<br>entre 15             | 5<br>7.56<br>Distancia a Obra<br>e %Correción<br>¥ 0 | F<br>Indice<br>Mec ~ | roductividad<br>%Correción<br>0 | Indice<br>Me Y | Plazos<br>%Correción<br>0 | Otro:<br>Indice<br>Me 👻 | s/Localización<br>%Correción<br>0 | n |
| orcentaje tota<br>alor Homoger<br>otores de Ren<br>otal H-P<br>396.75<br>orcentaje tota                      | al correcciones:<br>neizado Por Compl<br>dimiento<br>Pos<br>Indice<br>Mercado Cc<br>al correcciones:                       | icionamiento<br>%Correción<br>× -2                               | -2<br>29<br>Indic<br>entre 15               | 5<br>7.56<br>Distancia a Obra<br>e %Correctór<br>¥ 0 | F<br>Indice<br>Mec ~ | roductividad<br>%Correción<br>0 | Indice<br>Me × | Plazos<br>%Correción<br>0 | Otros<br>Indice<br>Me ¥ | u/Localización<br>%Correción<br>0 | • |
| otal H-P<br>396.75<br>orcentaje tota                                                                         | al correcciones:<br>neizado Por Compl<br>dimiento<br>Pos<br>Indice<br>Mercado Cc<br>al correcciones:<br>neizado Por Rendii | ejidad H-P:<br>icionamiento<br>%Correción<br>y -2<br>niento H-P: | -2<br>29<br>1 Indic<br>entre 15<br>-2<br>38 | 5<br>7.56<br>Distancia a Obra<br>e %Correctór<br>v 0 | r<br>Indice<br>Mec ~ | roductividad<br>%Correción<br>0 | Indice<br>Me × | Plazos<br>%Correción<br>0 | Otros<br>Indice<br>Me v | i/Localización<br>%Correción<br>0 | n |
| orcentaje tota<br>lor Homoger<br>ctores de Ren<br>otal H-P<br>396.75<br>orcentaje tota<br>lor Homoger<br>tal | al correcciones:<br>neizado Por Compl<br>dimiento<br>Pos<br>Indice<br>Mercado Cc<br>al correcciones:<br>neizado Por Rendit | ejidad H-P:<br>icionamiento<br>%Correción<br>v -2<br>niento H-P: | -2<br>29<br>9 India<br>entre 15<br>-2<br>38 | 5<br>7.56<br>Distancia a Obra<br>e %Correctór<br>0   | r<br>Indice<br>Mec ~ | roductividad<br>%Correción<br>0 | Indice<br>Me Y | Plazos<br>%Correctón<br>0 | Otros<br>Indice<br>Me v | r/Localización<br>%Correción<br>0 | n |

En este caso los factores son de Posicionamiento, de Distancia a la Obra de Productividad de Plazos y otros/localización.

Y su funcionamiento es similar al anterior grupo.

En este caso el total de horas de dedicación se puede bajar en un 11% o subir un 14%

Finalmente, al final de la pantalla se calculan las horas dedicadas al trabajo en función del total de los factores de corrección. Es lo que se llama Valor homogeneizado de Horas de Producción.

### COSTES VARIABLES.

En esta pantalla vamos a introducir los Costes de producción que son achacables exclusivamente al trabajo en evaluación.

|                        |                      |                                                                              | Guardar 🗃 Imprimir ( |
|------------------------|----------------------|------------------------------------------------------------------------------|----------------------|
| ostes Personal Estudio | Costes Indirectos Ca | de Trabajo Factores de Correción Costes Variables % Fases e intervinientes   | Costes Trabajo       |
|                        | Externalizacione     |                                                                              |                      |
|                        | Coste:               | 500.00                                                                       | €                    |
|                        | Reducción horas      | 21.11                                                                        | 0                    |
|                        | Comentario:          | Servicios externalizados de Delineación C. Estructuras. C Instalaciones. Etc |                      |
|                        | Comentario 2:        | Este concepto lleva asociada una disminución proporcional de las H P         |                      |
|                        | Parte Variable SI    |                                                                              |                      |
|                        | Coste:               | 450.00                                                                       | €                    |
|                        | Comentario:          | Asemas DRO o Equivalente                                                     |                      |
|                        | Gastos de Visado     |                                                                              |                      |
|                        | Coste:               | 0                                                                            | €                    |
|                        | Comentario:          | Gastos Colegiales (si son abonados por el Arquitecto)                        |                      |
|                        | Papel, Tinta, Car    | as-Reprografía                                                               |                      |
|                        | Coste:               | 300.00                                                                       | €                    |
|                        | Comentario:          | Costes asociados al encargo de Reprografía, Encuadernación, Papel, Tinta etc |                      |
|                        | Dietas, Comision     | y otros                                                                      |                      |
|                        | Coste:               | 250.00                                                                       | €                    |
|                        | Comentario:          | Dietas, Comisiones Viajes y Otros asociados al encargo                       |                      |
|                        | Totales              |                                                                              |                      |
|                        | Valor Total          | 268.52                                                                       | 0                    |

En primer lugar, las Externalizaciones. Esto hace referencia al coste que tiene para el estudio externalizar ciertos trabajos relativos a este proyecto exclusivamente.

Suelen ser cálculos de estructuras, instalaciones etc, que bien por su complejidad o bien porque por premuras de tiempo o simultaneidad de trabajos para los que no está preparado el estudio se realizan por otras empresas o profesionales.

El Coste asociado a este concepto conlleva una reducción en el nº de horas de producción equivalente.

Parte Variable del SRC. Aquí introduciremos al coste de la parte variable de Seguro de Responsabilidad Civil que nuestro seguro nos aplica en concepto de este Trabajo en concreto.

Por ejemplo el DRO de ASEMAS. Si nuestro seguro no nos aplica costes por trabajo lo dejaremos a cero (0).

Gastos de Visado. Solo para el caso de que sea el estudio el que asuma este concepto.

Papel tinta Reprografía, costes asociados a este trabajo en concreto. Se refiere a gastos de papeleria imprenta reproducción etc.

Dietas, comisiones Viajes y otros. Aquí añadiremos otros tipos de gastos que preveamos a la hora de la ejecución del trabajo.

| and the second                     | 1900                                                                                                    |   |
|------------------------------------|----------------------------------------------------------------------------------------------------|---|
| Coste:                             | 0                                                                                                    | ¢ |
| Comentario:                        | Gastos Colegiales (si son abonados por el Arquitecto)                                                                                                    |   |
| Papel, Tinta, Carpeta              | s-Reprografía                                                                                                    |   |
| Coste:                             | 300.00                                                                                                    | € |
| Comentario:                        | Costes asociados al encargo de Reprografía, Encuadernación, Papel, Tinta etc                                                                                                    |   |
| Dietas, Comisiones y               | otros                                                                                                    |   |
| Coste:                             | 250.00                                                                                                    | € |
| Comentario:                        | Dietas, Comisiones Viajes y Otros asociados al encargo                                                                                                    |   |
| Totales                            |                                                                                                    |   |
| Valor Total                        | 268.52                                                                                                    | ٢ |
| Homogeneinizado<br>Horas Proyecto: |                                                                                                    |   |
| Costes Variables -                 | 1500.00                                                                                                    | € |
| Cv:                                |                                                                                                    |   |
| Tasa de costes                     | 5.59                                                                                                    | € |
| variables:                         | Name and Annual Annual An |   |

Totales: Se recoge el total de costes variables asociados al trabajo en concreto.

Y la tasa de costes Variables que es el Coste Variable total dividido entre las horas asociadas al Trabajo.

### % FASES

Esta pantalla es meramente informativa.

| Porrentaie por fac | ec.                                          | Horas remieridas i | nor faces |   |
|--------------------|----------------------------------------------|--------------------|-----------|---|
| Estado Previo      | 15.00 %                                      | Estado Previo      | 40.28     | O |
| P.Básico           | 25.00 %                                      | P.Básico           | 67.13     | 0 |
| P.Ejecución        | 30.00 %                                      | P.Ejecución        | 80.56     | 0 |
| Dirección          | 25.00 %                                      | Dirección          | 67.13     | 0 |
| Liquidación        | 5.00 %                                       | Liquidación        | 13.43     | ٢ |
| Total              | 100 %                                        | Suma               | 268.53    | 0 |
| Comentario:        | Calculo de Horas por porcentaje de las Fases | del Proyecto       |           |   |
|                    |                                              |                    |           |   |
|                    |                                              |                    |           |   |
|                    |                                              |                    |           |   |
|                    |                                              |                    |           |   |

En ella vamos a poder obtener el computo de horas de cada fase contratada del proyecto en función de los porcentajes que consideremos en cada una de las fases.

Por ejemplo:

| Estado Previo: | 15,00% |
|----------------|--------|
| P Básico:      | 25,00% |

| P. Ejecución:   | 30,00% |
|-----------------|--------|
| Dirección Obra: | 25,00% |
| Liquidación     | 5,00%  |

En la parte derecha obtenemos el reparto por horas de cada fase

En caso de que no se hayan contratado alguna de las fases se dejará en blanco.

Hay que tener en cuanta de que en caso de misiones parciales del proyecto se suele aplicar un incremento sobre el porcentaje anterior.

Es decir si no se ha encargado el proyecto y solo es la dirección de obra y Liquidación lo habitual sería:

| Estado Previo:  | 0,00%  |
|-----------------|--------|
| P Básico:       | 0,00%  |
| P. Ejecución    | 0,00%  |
| Dirección Obra: | 30,00% |
| Liquidación     | 6,00%  |

### COSTES TRABAJO

Esta es la última pantalla y es en la que se nos ofrece el resultado final del cálculo.

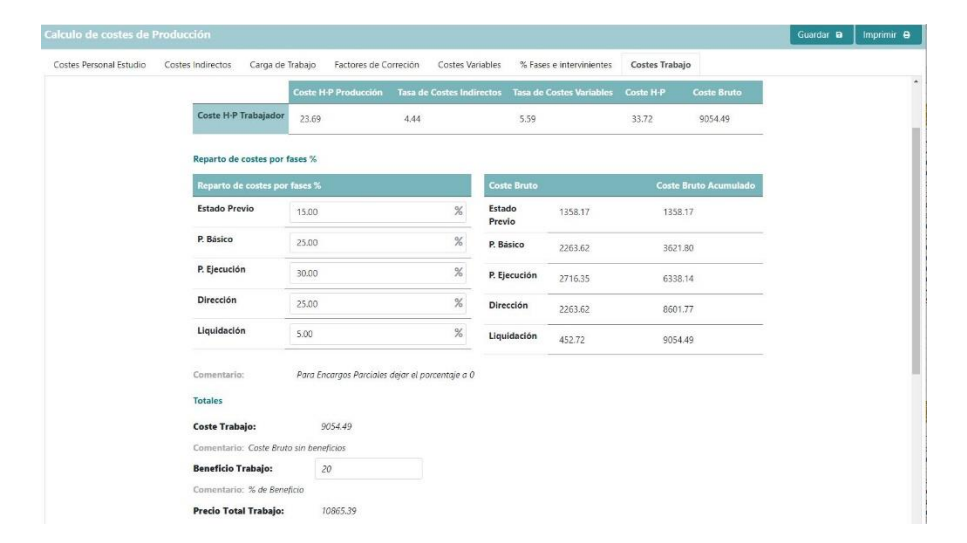

En el primer apartado podemos ver: "Descripción:"

Y nos aparece el texto" Simulación CASA y la fecha y hora en que se ha grabado"

Este texto podremos cambiarlo a nuestro gusto y será el nombre que tenga nuestra simulación en el apartado:

#### SIMULACIONES.

A continuación, en el apartado Coste Bruto del Trabajo podremos ver un recordatorio de los costes anteriormente calculados:

Coste por Hora de Producción de trabajadores, la Tasa de Costes indirectos por hora, la Tasa de Costes Variables y el Coste por hora de Producción, que es la suma de los anteriores.

Y finalmente el Coste Bruto del Trabajo.

|                      |                                                                                                    |                                  |                                   | Guardar 🗃 | Imprimit |
|----------------------|----------------------------------------------------------------------------------------------------|----------------------------------|-----------------------------------|-----------|----------|
| tes Personal Estudio | Costes Indirectos Carga de Trabajo Factores de Correción Costes Variables                               | % Fases e intervinientes         | Costes Trabajo                    |           |          |
|                      | Comentario: Para Encargos Parciales dejar el porcentaje a O                                             |                                  |                                   |           |          |
|                      | Totales                                                                                                 |                                  |                                   |           |          |
|                      | Coste Trabajo: 9054.49                                                                                  |                                  |                                   |           |          |
|                      | Comentario: Coste Bruto sin beneficios                                                                  |                                  |                                   |           |          |
|                      | Beneficio Trabajo: 20                                                                                   |                                  |                                   |           |          |
|                      | Comentario: % de Beneficio                                                                              |                                  |                                   |           |          |
|                      | Precio Total Trabajo: 10865.39                                                                          |                                  |                                   |           |          |
|                      | Comentario: Coste Netos Con Beneficio sin impuestos                                                     |                                  |                                   |           |          |
|                      |                                                                                                    |                                  |                                   |           |          |
|                      | Cómo Competir                                                                                           |                                  |                                   |           |          |
|                      | 1. Modificando el número de horas - persona sin reducir margen.                                         |                                  |                                   |           |          |
|                      | Mejorando la eficiencia, estandarizando procesos, mejorando la eficacia del traba                       | ijo en equipo, aprovechamient    | to de trabajo de encargos         |           |          |
|                      | anteriores.                                                                                             |                                  |                                   |           |          |
|                      | 2. Mejorando la productividad:                                                                          |                                  |                                   |           |          |
|                      | Eliminando trabajo inútil o derivado del perfeccionismo, evitando desechar o reha                       | acer el trabajo minimamente      |                                   |           |          |
|                      | 3. ¡Advertencias!                                                                                       |                                  |                                   |           |          |
|                      | Si el beneficio baja del 15%, se puede entrar en pérdidas debido a alzas de precio<br>facturados.       | os, fallidos de otros proyectos, | impagos y trabajos adicionales no |           |          |
|                      | Se recuerda que vender por debajo de los costes de producción puede ser objeto<br>legislación española. | o de multas y otras medidas sa   | ancionadoras recogidas en la      |           |          |
|                      |                                                                                                    |                                  |                                   |           |          |

A continuación, el coste por fases % en el que en función del % de cada una de las fases (que introduciremos nosotros) obtenemos el Coste Bruto de la fase y el acumulado Aquí es de aplicación lo dicho en la pestaña anterior para trabajos a tiempo parcial.

Finalmente, en función del % de Beneficio que queramos aplicarle al trabajo obtendremos el Precio Total del Trabajo.

En principio el % está indicado en un 20% pero se puede cambiar a voluntad.

En el cuadro "Como competir" se hace un recordatorio de consideraciones al respecto.

Una vez completado el cálculo podremos guardar el trabajo para recuperarlo en otras ocasiones en el botón GUARDAR

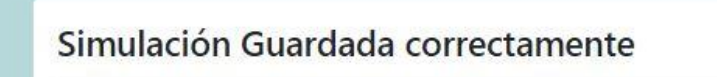

Se ha guardado correctamente su simulacion "VIVIENDA UNIFAMILIAR ENTRE MEDIANERAS CON GARAJE EN C/ HUERTAS DE LUCENA CORDOBA". Puede consultar sus simulaciones y editarlas desde la ventana "Mis simulaciones"

El nombre con el que se guardará el cálculo es el que tengamos puesto en la descripción.

Así mismo obtendremos una copia de los principales valores en un archivo PDf si pulsamos en el botón IMPRIMIR

### Herramienta de Calculo de Costes de Producción

Proyecto: VIVIENDA UNIFAMILIAR ENTRE MEDIANERAS CON GARAJE EN C/ HUERTAS DE LUCENA CORDOBA

|                                               | 23,69 4,44 5,59 33,72<br>Horas Totales de Producción del Estudio: 6480 | Coste H·P Producción        | Tasa de costes Indirectos | Tasa de Costes Variables | Coste H-P |
|-----------------------------------------------|------------------------------------------------------------------------|-----------------------------|---------------------------|--------------------------|-----------|
| 23,69 4,44 5,59 33,72                         | Horas Totales de Producción del Estudio: 6480                          | 23,69                       | 4,44                      | 5,59                     | 33,72     |
|                                               | noras lotales de Producción del Estudio: 6480                          | Javas Tatalas da Dradussión | dal Estudio: 6490         |                          |           |
|                                               |                                                                        | ras Totales de Producción   | del Estudio: 6480         |                          |           |
| Horas Totales de Producción del Estudio: 6480 |                                                                        |                             |                           |                          |           |

Reparto de costes por fases:

| Fase               | Porcentaje | Coste Bruto | Coste Bruto Acumulado |
|--------------------|------------|-------------|-----------------------|
| Estudio Previo     | 15         | 1358,17     | 1358,17               |
| Proyecto Básico    | 25         | 2263,62     | 3621,8                |
| Proyecto Ejecución | 30         | 2716,35     | 6338,14               |
| Dirección Obras    | 25         | 25          | 2263,62               |
| Liquidación        | 5          | 5           | 452,72                |

Coste Producción Encargo: 9054,49

Beneficio Encargo: 20

Precio Total Encargo: 10865,39

El funcionamiento del programa CASA Simplificada es muy similar lo desarrollamos a continuación.

### MIS SIMULACIONES.

En la pestaña Mis Simulaciones podremos recuperar las simulaciones realizadas anteriormente. Tanto las de la aplicación CASA como las de CASA Simplificada.

En la pantalla principal tendremos el listado de las simulaciones realizadas.

Cada una de ellas cuenta con el nombre que le hemos dado en la opción "descripción" y con la fecha de creación. Así mismo guarda al fecha de la última modificación.

También nos recuerda el tipo de programa con el que se ha creado.

| Arrastre una columna aquí para agrupar por dicha columna                         |                     | Introduzca el texto a buscar |                 | Buscar  |
|----------------------------------------------------------------------------------|---------------------|------------------------------|-----------------|---------|
| Descripción                                                                      | Fecha Creacion      | Fecha Modificacion           | Tipo Simulación |         |
| /IVIENDA UNIFAMILIAR ENTRE MEDIANERAS CON GARAJE EN C/ HUERTAS DE LUCENA CORDOBA | 07/07/2022 12:54:38 | 07/07/2022 13:03:02          | Normal          | Elimina |
| Simulacion de costes: 07/07/2022 12:53:24                                        | 07/07/2022 12:53:31 |                              | Normal          | Elimina |
| NUEVO HOSPITAL                                                                   | 21/06/2022 12:08:53 |                              | Normal          | Elimina |
| SIM VIVIENDA RURAL 150 M2 1 ARQ(copia)                                           | 07/06/2022 12:45:44 |                              | Normal          | Elimina |
| IM CHALET DE LUJO 300 M2 ARQ+DEL                                                 | 02/06/2022 19:48:23 |                              | Simplificada    | Elimina |
| IM SIMPLIF CHALET LUJO 300 M2                                                    | 02/06/2022 19:43:20 | 02/06/2022 19:43:39          | Simplificada    | Elimina |
| IM HOTEL 800 M2 1 ARQ+1 ARQ+1 DEL+1 ADM(copia)                                   | 01/06/2022 13:39:44 |                              | Normal          | Elimina |
| IM HOTEL 800 M2 1 ARQ+1 ARQ+1 DEL+1 ADM(copia)                                   | 01/06/2022 13:39:40 |                              | Normal          | Elimina |
| IM HOTEL 800 M2 1 ARQ+1 ARQ+1 DEL+1 ADM                                          | 27/05/2022 13:47:18 | 27/05/2022 13:49:57          | Normal          | Elimina |
| IM OFICINAS 450 M2 1 ARQ+1 ADM                                                   | 27/05/2022 13:45:03 | 27/05/2022 13:47:02          | Normal          | Elimina |

Manejo de las Simulaciones.

En el caso de que queramos modificar alguna de las simulaciones solo tenemos que abrirla pulsando en el nombre de la Descripción.

Si una vez dentro del programa pulsamos grabar se guardarán las modificaciones realizadas.

Si queremos anular algún cálculo pulsaremos Eliminar a la derecha del listado.

Si lo que queremos hacer es modificar alguna simulación, pero no perder los cálculos anteriores deberemos hacerlo pulsando en Copiar Simulación (arriba a la izquierda) en este caso se crea una nueva simulación que deberemos grabar posteriormente.

| Copiar ámulación 📕                                                               |                            |                     |         |  |  |  |  |  |
|----------------------------------------------------------------------------------|----------------------------|---------------------|---------|--|--|--|--|--|
| Tipo Simulación 🕇                                                                | troduzca el texto a buscar | Busc                |         |  |  |  |  |  |
| Descripción                                                                      | Fecha Creacion             | Fecha Modificacion  |         |  |  |  |  |  |
| Tipo Simulación: Normal (Continuar a la página siguiente)                        |                            |                     |         |  |  |  |  |  |
| VIVIENDA UNIFAMILIAR ENTRE MEDIANERAS CON GARAJE EN C/ HUERTAS DE LUCENA CORDOBA | 07/07/2022 12:54:38        | 07/07/2022 13:03:02 | Elimina |  |  |  |  |  |
| Simulacion de costes: 07/07/2022 12:53:24                                        | 07/07/2022 12:53:31        |                     | Elimina |  |  |  |  |  |
| NUEVO HOSPITAL                                                                   | 21/06/2022 12:08:53        |                     | Elimina |  |  |  |  |  |
| SIM VIVIENDA RURAL 150 M2 1 ARQ(copia)                                           | 07/06/2022 12:45:44        |                     | Elimina |  |  |  |  |  |
| SIM HOTEL 800 M2 1 ARQ+1 ARQ+1 DEL+1 ADM(copia)                                  | 01/06/2022 13:39:44        |                     | Elimina |  |  |  |  |  |
| SIM HOTEL 800 M2 1 ARQ+1 ARQ+1 DEL+1 ADM(copia)                                  | 01/06/2022 13:39:40        |                     | Elimina |  |  |  |  |  |
| SIM HOTEL 800 M2 1 ARQ+1 ARQ+1 DEL+1 ADM                                         | 27/05/2022 13:47:18        | 27/05/2022 13:49:57 | Elimina |  |  |  |  |  |
| SIM OFICINAS 450 M2 1 ARQ+1 ADM                                                  | 27/05/2022 13:45:03        | 27/05/2022 13:47:02 | Elimina |  |  |  |  |  |
| SIM APARCAMIENTO 2500 M2 1 ARQ+1 ARQ+1 DEL+1 ADM                                 | 27/05/2022 13:42:31        | 27/05/2022 13:44:48 | Elimina |  |  |  |  |  |

Es aconsejable cambiar el nombre de la simulación, en caso contrario respetará el original, aunque en fecha de creación obtendremos la del momento de la creación.

### HERRAMIENTA CASA SIMPLIFICADA

La herramienta CASA Simplificada es muy similar a la anterior.

Únicamente se han simplificado la entrada de datos de manera que el resultado, aunque menos exacto que en el caso de la herramienta CASA es más fácil y rápido de obtener.

En este caso se parte de la premisa de que no se conoce la composición del estudio a contratar ni los gastos generales ni variables del proyecto.

Esto es especialmente indicado para la evaluación de **trabajos para la administración** en los que no se tiene en cuenta las circunstancias de los licitadores y únicamente cuestiones relativas al trabajo a realizar.

La herramienta cuenta con las mismas pestañas que la herramienta CASA aunque no en todas haya que introducir datos o al menos en la mayoría se introducen muchos menos datos.

### COSTES PERSONAL ESTUDIO.

En este caso únicamente habría que introducir los datos relativos a un Arquitecto.

Esto es así porque la administración no contrata oficinas o despachos con una composición determinada. En esta pestaña únicamente deberemos introducir el coste mensual de un trabajador y el nº de horas que por convenio le corresponden.

Otros conceptos relacionados se calculan automáticamente en función de datos oficiales o medios de aseguradoras.

### COSTES INDIRECTOS

Al igual que en la herramienta CASA son los Costes que tenemos que afrontar tengamos o no trabajos en ejecución.

En este caso se calculan automáticamente en función de los Costes del Personal.

#### CARGA DE TRABAJO.

Esta pestaña es exactamente igual a la de la herramienta CASA y vale todo lo descrito en el apartado correspondiente.

### FACTORES DE CORRECCIÓN.

Igualmente, su funcionamiento es similar a la misma pestaña de la herramienta CASA

#### COSTES VARIABLES

Al igual que en la herramienta CASA son los Costes que tenemos que afrontar en Función de la entidad del Proyecto.

En este caso también se calculan automáticamente.

### COSTES TRABAJO

Al igual que en la herramienta CASA cuenta con un primer apartado en el que le pondremos un nombre descriptivo para almacenarla en Mis Simulaciones.

Posteriormente un recordatorio de los valores calculados en las pestañas anteriores. Y el computo de horas de dedicación al proyecto. Para finalmente calcular el Presupuesto de Ejecución Material del Trabajo en €

Para la estimación de la base de licitación se aplica un % de Beneficio Industrial y un % de Gastos Generales.

Con lo que obtenemos el Total del Encargo.

El proceso para guardar, eliminar, imprimir y duplicar es similar a la herramienta CASA